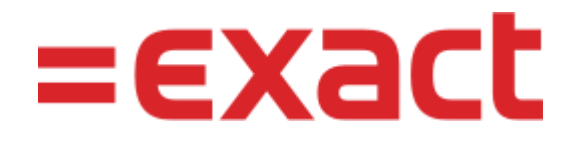

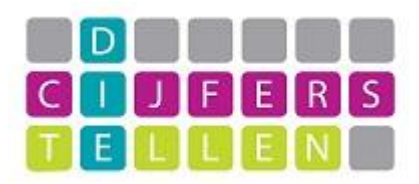

# Verkoopfactuur aanmaken

Binnen de MijnKantoor Cockpit zijn er twee mogelijkheden om een nieuwe verkoopfactuur aan te maken. Via de tegel "Verkoopanalyse" kan je kiezen voor "Nieuwe verkoopfactuur" (dit is de snelste manier). Via de menubalk "Verkoop" ga je naar "Verkoopfacturen" en kiest daar voor "Nieuw". In beide gevallen kom je uiteindelijk in hetzelfde scherm.

#### **Relatie selecteren**

Vul een (gedeelte van de) naam in, en dan komt de lijst met relaties naar boven. Of klik op het vergrootglas (of toets F2), en selecteer de juiste relatie.

#### Relaties selecteren - opzoeken

Is de relatie nog niet aanwezig, maak dan een nieuwe relatie aan, zie hiervoor: Quick-Reference-Card-Relaties-klanten-

debiteuren.pdf

### Factuurregel(s)

Hier moet het aantal, het artikel, de prijs en de BTW ingevuld worden. Daaronder volgt de standaardomschrijving welke aangepast kan worden. Wanneer er een extra omschrijving moet komen, dan kan dit in het notitie vakje gedaan worden. Zie ook:

Factuurregels

### Verstuur via e-mail

Het is ook direct mogelijk om de factuur per email te versturen, af te drukken of op te slaan als concept (om later aan te passen). Deze mogelijkheden staan rechtsboven in het scherm vermeld. Zie ook:

Verstuur via e-mail

#### (Verkoop-)Factuur / Creditnota

Standaard wordt er een factuur aangemaakt, maar het is ook mogelijk een creditnota aan te maken. Een gehele factuur crediteren kan ook op een andere manier, zie hiervoor de toelichting.

### (Verkoop-)factuur - creditnota

**Referentie**: Dit is de factuurreferentie en wordt vermeld op de factuur. **Omschrijving**: niet gebruiken!

### Factuurvoorbeeld

Het is mogelijk om de factuur als voorbeeld te zien voordat deze wordt verstuurd. In dat scherm is het direct mogelijk om te kiezen voor "Afdrukken" of "Verstuur via e-mail". Maar factuurvoorbeeld is met name om te controleren of de factuur naar wens is. Zie ook: <u>Factuurvoorbeeld</u>

#### Layout / Artikelen / Betaallink

Er is een standaard layout en daarnaast een drietal standaardartikelen. Mocht je meer layouts of artikelen dan kan dit in overleg en op nacalculatie (indien nodig).

Tevens is het mogelijk om een betaallink toe te voegen. Dit wordt per klant ingesteld.

#### Demo-Controle-Test

Hilversum Nederland

Tel E-mail info@cijfersdietellen.nl IBAN NL55INGB000000000 BIC INGBNL2A KvK BTW nr.

## **Factuur**

| Uw BTW-nummer  | Uw referentie                 | Factuurdatum | Vervaldatum | Factuurnumme |
|----------------|-------------------------------|--------------|-------------|--------------|
| NL866376471B01 | Dit is een factuur referentie | 14 mei 2025  | 28 mei 2025 | 25700004     |

Cijfers die Tellen B.V.

1217 GL Hilversum

Naarderweg 16

| Omschrijving                                            | Aantal | Prijs     | BTW % | Tota | aalbedrag |
|---------------------------------------------------------|--------|-----------|-------|------|-----------|
| Omzet hoog - korte omschrijving                         | 1      | € 1.000,0 | 21%   | €    | 1.000,00  |
| Lange omschrijving met meer tekst mogelijk              |        |           |       |      |           |
| Omzet laag - korte omschrijving (zie factuur voorbeeld) | 1      | € 1.000,0 | 9%    | €    | 1.000,00  |
| Lange omschrijving mogelijk, zie ook factuurvoorbeeld   |        |           |       |      |           |
|                                                         |        |           |       |      |           |
|                                                         |        |           |       |      |           |

|                      | Totaal te voldoen |          | € | 2.300,00 |
|----------------------|-------------------|----------|---|----------|
| BTW hoog exclusief   | €                 | 1.000,00 | € | 210,00   |
| BTW Laag exclusief   | €                 | 1.000,00 | € | 90,00    |
| Totaal exclusief BTW |                   |          | € | 2.000,00 |

Wij verzoeken u deze factuur voor 28-05-2025, onder vermelding van het factuurnummer,

te betalen op bankrekeningnummer NL55INGB000000000 (Demo-Controle-Test administratie CDT, Hilversum).

Betalingstermijn: 14 dagen.